## Handleiding PE-module:

In de Regeling Permanente Educatie Public Controlling van het EICPC is de verplichting tot bij- en nascholing vastgelegd voor alle leden die de CPC-titel willen voeren. In deze handleiding wordt uiteengezet hoe de registratie van de behaalde PE-punten dient plaats te vinden.

De registratie vindt als volgt plaats in de PE-module op de site van het EICPC:

- Ga naar <u>www.eicpc.nl</u>
- Kies in de balk bovenaan de pagina voor "Inloggen"
- Vul uw gebruikersnaam en wachtwoord in en druk op "Inloggen"
- U komt terug in de homepage en uw naam verschijnt bovenaan de pagina
- Kies in het blauwe vak voor "PE-online"

| Actueel<br>Agenda<br>Nieuws<br>Verenigingsnieuws<br>Publicaties<br>Nieuwsbrief<br>Inschrijven Nieuwsbrief     | Public Controlling<br>Opleidingen<br>Interessante links<br>Public controlling | Permanente educatie<br>PE regeling<br>PE-online (eerst inloggen) | Voor leden<br>Media bibliotheek<br>Ledenlijst | Over het EICPC<br>Bestuur<br>Commissies<br>Lidmaatschap<br>Raden van tucht en beroep |
|----------------------------------------------------------------------------------------------------|-------------------------------------------------------------------------------|------------------------------------------------------------------|-----------------------------------------------|--------------------------------------------------------------------------------------|
| Adresgegevens<br>Per post: Europees Institu<br>voor Certified Public Contr<br>Postbus 1058<br>3860 BB Nijkerk | ut<br>rollers Telefoon: 033 - 2<br>Fax : 033 - 246 (<br>E-mail: info@eic)     | 473466<br>470<br>pc.nl (secretariaat)<br>©2018 www.eicpc.nl, A   | lle rechten voorbehouden                      |                                                                                      |

- U komt in het hoofdscherm van de PE-module
- In de blauwe balk bovenaan de pagina staan 5 knoppen (Hoofdscherm, Mijn dossier, Mijn gegevens, PE-activiteiten en Opleidingen)

| Hoofdscherm | Mijn Dossier | Mijn gegevens                                                                                                    | PE-activiteiten                                                                                                   | Opleidingen                                                                                                    |
|-------------|--------------|----------------------------------------------------------------------------------------------------|----------------------------------------------------------------------------------------------------|----------------------------------------------------------------------------------------------------|
|             |              | Hoofdscherm                                                                                                    |                                                                                                    |                                                                                                    |
|             |              | Welkom bij uw persoonlijk                                                                                                    | dossier.                                                                                                    |                                                                                                    |
|             |              | Voor de regelgeving kunt u                                                                                                    | i terecht op <u>www.eicpc.nl</u>                                                                                  |                                                                                                    |
|             |              | Maak een keuze in het me                                                                                                    | nu hierboven:                                                                                                    |                                                                                                    |
|             |              | <ul> <li>Mijn dossier: Uw pe</li> <li>Mijn gegevens: Per</li> <li>PE-activiteiten: Een</li> <li>Opleidingen: De na</li> </ul> | rsoonlijk overzicht (hier ku<br>soonsgegevens en divers<br>overzicht met al uw activi<br>scholingsagenda van uw l | unt u ook activiteiten toevoegen)<br>e instellingen<br>teiten<br>seroepsgroep/vereniging met alle nascholingen (hier kunt u ook activiteiten toevoegen) |

Er zijn twee mogelijkheden om PE-punten te registreren, namelijk via "Opleidingen" en via "Mijn dossier".

Het verdient de voorkeur om altijd eerst naar "Opleidingen" te gaan. Hier staan namelijk de opleidingen die door het EICPC zijn geaccrediteerd. Van sommige daarvan wordt ook de aanwezigheid van de deelnemers door de organisator in het systeem bevestigd aan de hand van getekende presentielijsten.

- Klik op "Opleidingen"
- U komt in een nieuw tabblad waarin u aan de linkerkant zoekcriteria kunt ingeven, zoals een tijdvak waarin u de opleiding hebt gevolgd. Ook kunt u bij "Uitgebreid zoeken" een opleider selecteren.

| Reset filters Maand van 1 jan               | n, 2017 t/m 31        | dec, 2017 x   |                                                                                                    |                 |                     |
|---------------------------------------------|-----------------------|---------------|----------------------------------------------------------------------------------------------------|-----------------|---------------------|
| Verfijn zoekresultaat                       | Verfijn zoekresultaat |               | overzicht voor Europees Instituut voor Certified Public Controllers<br>een overzicht met alle beschikbare cursussen voor deze beroepsgroep. |                 |                     |
| Locatie, cursusnaam, cursus id of opleiding | gsinstituut           | Klassikaal (  | 36)                                                                                                    |                 |                     |
| Periode                                     |                       | januari 2017  |                                                                                                    |                 |                     |
| 2017                                        | ~                     | do 26         | Actualiteitencollege: relevante adviesrapporten voor de publieke en non-pr                                                                  | Amsterdam (NL)  | Het Zijlstra Center |
| Uitgebreid zoeken                           | •                     | do 26         | Actualiteitencollege: relevante adviesrapporten voor de publieke en non-p                                                                   | Amsterdam (NL)  | Het Zijlstra Center |
|                                             | 4                     | februari 2017 |                                                                                                    |                 |                     |
|                                             |                       | do 9          | _Alumnimiddag CPC/VU                                                                                                    | Amsterdam (NL)  | Het Zijlstra Center |
|                                             |                       | maart 2017    |                                                                                                    |                 |                     |
|                                             |                       | do 23         | _Lean: van theorie tot toepassing                                                                                                    | Amsterdam (NL)  | Het Zijlstra Center |
|                                             |                       | april 2017    |                                                                                                    |                 |                     |
|                                             |                       | do 6          | Congres 2017                                                                                                    | Gouda (NL)      | EICPC               |
|                                             |                       | di 18         | _Btw bij not-for-profit organisaties                                                                                                    | Nieuwegein (NL) | NBA-VRC             |
|                                             |                       | di 18         | _Opvoeding voor en van control                                                                                                    | Amsterdam (NL)  | Het Zijlstra Center |

- Kies aan de rechterkant de betreffende cursus of opleiding uit en klik hierop.
- Er opent een scherm met de beschrijving van de cursus.
- Kies bovenaan dit scherm voor "Toevoegen aan mijn dossier"
- Sluit vervolgens dit tabblad om terug te keren naar het hoofdscherm.

De tweede mogelijkheid is via "Mijn dossier".

- Klik vanuit het hoofdscherm op "Mijn dossier"
- U komt in een scherm waarin een samenvatting van de relevante 3-jaarsvensters wordt getoond. Kies hier voor de betreffende periode (doorgaans het lopende 3-jaarsvenster)

| Hoofdscherm | Mijn Dossier | Mijn gegevens                                                     | PE-activiteiten            | Opleidingen                                                          |                        |      |
|-------------|--------------|-------------------------------------------------------------------|----------------------------|----------------------------------------------------------------------|------------------------|------|
|             |              | Mijn dossier                                                      |                            |                                                                      |                        |      |
|             |              | <ul> <li>PE-overzicht</li> <li>Overzicht PE-activiteit</li> </ul> | en                         |                                                                      |                        |      |
|             |              | Hieronder is uw statusover                                        | zicht van de PE verplichti | ng(en) te zien. Klik op een regel om de detailberekening te bekijken |                        |      |
|             |              | Periode/Naam                                                      |                            |                                                                      |                        |      |
|             |              | 1-1-2017 t/m 31-12-201                                            | 9 3 jaarlijkse periode 201 | 7/2018/2019                                                          | 74 van 120 Onvoldoende | 62%  |
|             |              | 1-1-2014 t/m 31-12-201                                            | 6 3 jaarlijkse periode 201 | 4/2015/2016                                                          | 127 van 120 Voldoende  | 106% |

• U komt in een scherm waarin een opsomming van alle reeds geregistreerde PEactiviteiten in die periode wordt gegeven. Bovenaan staan de Gestructureerde activiteiten, daaronder de Minder gestructureerde activiteiten.

| 3 jaarlijks                                                                                                    | e periode 2017/2018/2019                                                                                                    |                                                                                                    |                                                                         |                |                   |
|----------------------------------------------------------------------------------------------------|----------------------------------------------------------------------------------------------------|----------------------------------------------------------------------------------------------------|-------------------------------------------------------------------------|----------------|-------------------|
| De public ci                                                                                                    | ontroller dient 120 PE-ounten per drie                                                                                                    | kalenderiaren te behalen.                                                                                                    |                                                                         |                |                   |
|                                                                                                    |                                                                                                    |                                                                                                    |                                                                         |                |                   |
| Status                                                                                                    |                                                                                                    | (Onvoldoende)                                                                                                    |                                                                         |                |                   |
| Targetnom                                                                                                    | a:                                                                                                    | 120                                                                                                    |                                                                         |                |                   |
| Uw resulta                                                                                                    | at:                                                                                                    | 74                                                                                                    |                                                                         |                |                   |
| Gestructuree                                                                                                    | rde activiteiten                                                                                                    |                                                                                                    |                                                                         |                |                   |
| Gestructu                                                                                                    | reerde activiteiten                                                                                                    |                                                                                                    |                                                                         |                |                   |
| Voor gestrui                                                                                                    | ctureerde activiteiten geldt geen maxi                                                                                                    | maal aantal te behalen punten.                                                                                                    |                                                                         |                |                   |
| Totaal beha                                                                                                    | ald                                                                                                    | 63                                                                                                    |                                                                         |                |                   |
| G Geaccre                                                                                                    | diteerde activiteiten                                                                                                    |                                                                                                    |                                                                         |                |                   |
| C Ontwikks                                                                                                    | alen en geven van cursussen en colle                                                                                                    | <u>ges</u>                                                                                                    |                                                                         |                |                   |
| - Vernchte                                                                                                    | n van onderzoek en publiceren van a<br>van vakinboudelijke bijdrage aan bije                                                                                                    | <u>rtikelen</u><br>enkomsten vereniging                                                                                                    |                                                                         |                |                   |
| Eigen in                                                                                                    | voer (niet geaccrediteerde bij- en nas                                                                                                    | ;holing)                                                                                                    |                                                                         |                |                   |
| C+ Toevoeg                                                                                                    | en intervisiebijeenkomsten                                                                                                    |                                                                                                    |                                                                         |                |                   |
| Datum                                                                                                    | Categorie                                                                                                    | Omschrijving                                                                                                    |                                                                         | PE-p           | unten             |
| 22-1-2018                                                                                                    | Vakinhoudelijke bij- en naschol                                                                                                    | ng Actualiteitencollege: relevante adviesrapp                                                                                                    | oorten voor de publieke en non-profit sector (ID nummer: 306295)        | 7              | Akkr              |
| 16-11-201                                                                                                    | Z Vakinhoudelijke bij- en naschol                                                                                                    | ng LUSTRUMCONGRES 'Control & Order. F                                                                                                    | Rechtmatigheid en doelmatigheid in een nieuwe tijd." (ID nummer: 306276 | 3) 7           | Akk               |
| 1-11-2017                                                                                                    | Vakinhoudelijke bij- en naschol                                                                                                    | ng Control, Audit & ICT (ID nummer: 306276                                                                                                    | 0                                                                       | 7              | Akko              |
| 12-9-2017                                                                                                    | Niet geaccrediteerde bij- en nar                                                                                                    | choling Assessor bij afstudeerpresentatie CPC-op                                                                                                    | pleiding                                                                | 4              | Akko              |
| <u>6-7-2017</u>                                                                                                    | Persoonlijke effectiviteit                                                                                                    | Zijlstra PE tweedaagse. Een effectieve pu                                                                                                    | ublic controller (ID nummer: 288625)                                    | 7              | Akka              |
| <u>5-7-2017</u>                                                                                                    | Persoonlijke effectiviteit                                                                                                    | Zijlstra PE tweedaagse: Een effectieve pu                                                                                                    | ublic controller (ID nummer: 288625)                                    | 7              | Akk               |
| 15-6-2017                                                                                                    | Vakinhoudelijke bij- en naschol                                                                                                    | ng ALV 2017 (ID nummer: 296103)                                                                                                    |                                                                         | 3              | Akk               |
|                                                                                                    |                                                                                                    |                                                                                                    |                                                                         |                |                   |
| Minder costs                                                                                                    | uctureerde activitaiten                                                                                                    |                                                                                                    |                                                                         |                |                   |
| minuer geore                                                                                                    | structureerde activiteiten                                                                                                    |                                                                                                    |                                                                         |                |                   |
| Minder de                                                                                                    |                                                                                                    | gesteld aan te behalen minder gestructureerde activiteite                                                                                                    | n                                                                       |                |                   |
| Minder ge                                                                                                    | naximaal punten te behalen punten in                                                                                                    | generation and the second second seco |                                                                         |                |                   |
| Minder ge<br>Er is geen n                                                                                                    | naximaal punten te behalen punten in                                                                                                    |                                                                                                    |                                                                         |                |                   |
| Minder ge<br>Er is geen n<br>Voor zelfstu                                                                                                    | naximaal punten te behalen punten ir<br>die geldt een maximum van 60 punte                                                                                                    | n.                                                                                                    |                                                                         |                |                   |
| Minder ge<br>Er is geen n<br>Voor zelfstu<br>Voor een 2-<br>Voor een 1-                                                                                    | naximaal punten te behalen punten ir<br>die geldt een maximum van 60 punte<br>jaars venster gelden de volgende pur<br>jaars venster gelden de volgende pur                                                                                                    | n.<br>ten: 40 punten voor zelfstudie.<br>ten: 20 punten voor zelfstudie.                                                                                                    |                                                                         |                |                   |
| Minder ge<br>Er is geen n<br>Voor zelfstu<br>Voor een 2-<br>Voor een 1-<br>Totaal beha                                                                     | naximaal punten te behalen punten ir<br>die geldt een maximum van 60 punte<br>jaars venster gelden de volgende pur<br>jaars venster gelden de volgende pur<br><b>iald</b>                                                                                                    | n.<br>tem: 40 punten voor zelfstudie.<br>tem: 20 punten voor zelfstudie.<br>11                                                                                                    |                                                                         |                |                   |
| Minder ge<br>Er is geen n<br>Voor zelfstu<br>Voor een 2-<br>Voor een 1-<br>Totaal beha<br>G intern er<br>G Leveren<br>G Zelfstud                           | naximaal punten te behalen punten ir<br>die geldt een maximum van 60 punte<br>jaars venster gelden de volgende pur<br>jaars venster gelden de volgende pur<br><b>uid</b><br>jestern gevolgde sursussen<br>bijdrage inhoudelijke ontwikkeling EU is                                | n.<br>tem 40 punten voor zelfstudie.<br>tem 20 punten voor zelfstudie.<br>11<br>280                                                                                                    |                                                                         |                |                   |
| Minder ge<br>Er is geen n<br>Voor zeifstu<br>Voor een 2-<br>Voor een 1-<br>Totaal beha<br>Gintern er<br>Gizerstud<br>Zeifstud                              | naximaal punten te behalen punten ir<br>die geldt een maximum van 60 punte<br>jaars venster gelden de volgende pur<br>jaars venster gelden de volgende pur<br>tald<br>Lextern gevolgde cursussen<br>bijdrage inhoudelijke ontwikkeling Elf<br>R                                   | n<br>ten: 40 punten voor zelfstudie.<br>ten: 20 punten voor zelfstudie.<br>11<br>280                                                                                                    |                                                                         |                |                   |
| Minder ge<br>Er is geen n<br>Voor zelfstu<br>Voor een 1-<br>Totaal beha<br>G intern er<br>G Leveren<br>G Zelfstudi                                         | naximaal punten te behalen punten ir<br>die geldt een maximum van 60 punte<br>jaars venster gelden de volgende pur<br>jaars venster gelden de volgende pur<br>teld<br>Lextern gevolgde cursussen<br>bijdrage inhoudelijke ontwikkeling Elf<br>R<br>Cattergorte                    | n.<br>Iten: 40 punten voor zelfstudie.<br>Iten: 20 punten voor zelfstudie.<br>11                                                                                                    | Omschrijving                                                            | PE-punten      | Status            |
| Minder ge<br>Er is geen n<br>Voor zelfstu<br>Voor een 2-<br>Voor een 1-<br>Totaal behe<br>Ge intern er<br>Ge Leveren<br>Ge Zelfstuch<br>Datum<br>17-11-201 | naximaal punten te behalen punten ir<br>die geldt een maximum van 60 punte,<br>jaars venster gelden de volgende pur<br>jaars venster gelden de volgende pur<br>teld<br>Lextern gevolgde cursussen<br>bijdrage inhoudelijke ontwikkeling Elf<br>8.<br>Cattergorie<br>Z. Zelfstudie | n.<br>tten: 40 punten voor zelfstudie.<br>ten: 20 punten voor zelfstudie.<br>11<br>2 <u>PC</u>                                                                                                    | <u>Omschrijving</u><br>Lezen vakiteratuur                               | PE-punten<br>S | Status<br>Akkoord |

Vanaf dit punt kunt u ook PE-activiteiten invoeren. Het is echter van groot belang om goed af te wegen onder welke noemer de activiteit valt. We proberen als EICPC de registratie zo zuiver mogelijk te laten aansluiten bij de PE-regeling en een onjuiste rubriek kan reden zijn dat de opgave ter correctie wordt teruggestuurd door de PEcommissie.

Voor de inhoudelijke afweging of een activiteit in aanmerking komt voor PE-punten kunt u de PE-regeling als leidraad gebruiken. Hierin staan de vakgebieden omschreven die voor de PE-plicht relevant gevonden worden door het EICPC. Bij twijfel kunt u een activiteit altijd indienen, de PE-commissie zal dan eveneens een afweging maken over de relevantie.

Zowel bij de gestructureerde als bij de minder gestructureerde activiteiten staan rubrieken die zijn gemarkeerd met een icoontje van een vel papier met een groen plusteken. Bij de "Gestructureerde activiteiten" zijn dit de volgende zes opties:

**Geaccrediteerde activiteiten**: dit betreft de cursussen die hierboven zijn beschreven bij "Opleidingen". Deze worden bij voorkeur geboekt via de daar beschreven procedure. **Ontwikkelen en geven van cursussen en colleges**: hier kunt u activiteiten boeken die betrekking hebben op het zelf ontwikkelen van cursussen, leerstof etc. Ook wanneer u als docent een cursus of opleiding geeft, kunt u dit hier invoeren.

**Verrichten van onderzoek en publiceren van artikelen**: wanneer u onderzoek doet op het vakgebied of hierover (wetenschappelijke) artikelen publiceert, kunt u dit hier invoeren.

## Leveren van vakinhoudelijke bijdrage aan bijeenkomsten vereniging: deze

categorie heeft specifiek betrekking op het voorbereiden of actief deelnemen aan alumniactiviteiten van de vereniging.

**Eigen invoer (niet geaccrediteerde bij- en nascholing)**: in deze rubriek kunt u alle reguliere opleidingen en cursussen invoeren die niet in het systeem zijn geaccrediteerd, maar die wel relevant zijn voor het vakgebied. Ook het cursusaanbod van andere beroepsverenigingen (VRC, VRA etc.) kan hier worden ingevoerd. Het betreft hier in elk geval opleidingen die deel uitmaken van het gestructureerde aanbod van de opleider. Opleiders die een Cedeo-erkenning hebben (zie <u>www.cedeo.nl</u>) worden ook door het EICPC erkend; bij andere opleiders vindt een individuele beoordeling plaats.

Incidentele cursussen en trainingen kunnen bij de minder gestructureerde activiteiten worden ingevoerd.

**Toevoegen intervisiebijeenkomsten**: dit betreft intervisiebijeenkomsten die bijdragen aan de criteria uit de PE-regeling, dus zowel het vergroten van de vakkennis als het ontwikkelen van de persoonlijke effectiviteit.

Bij de "Minder gestructureerde activiteiten" zijn er drie opties:

**Intern en extern gevolgde cursussen**: hier kunnen de cursussen en trainingen worden geboekt die niet op reguliere basis worden gegeven en die niet onder een van de eerder genoemde categorieën vallen.

**Leveren bijdrage inhoudelijke ontwikkeling EICPC**: hier gaat het om activiteiten in het bestuur, werkgroepen en commissies van het EICPC.

**Zelfstudie**: per kalenderjaar mogen hier maximaal 20 PE-punten worden ingevoerd voor het lezen van vakliteratuur en andere vormen van zelfstudie in het kader van de doelstellingen uit de PE-regeling.

Door op het icoontje met het plusteken te klikken opent u het invoerscherm voor de bijbehorende activiteit. U volgt bij het invullen de instructies op het scherm.

Voor alle in te dienen aanvragen geldt dat deze worden beoordeeld door de PEcommissie. Deze kan een afweging maken over de relevantie van de activiteit in het licht van de doelstellingen van de PE-regeling. Daarnaast kan een beoordeling plaatsvinden over de mate waarin de activiteit als (aanvullende) scholing en vorming kan worden beoordeeld. Activiteiten die (schijnbaar) deel uitmaken van de reguliere functievervulling kunnen onderwerp van discussie worden.

Voor alle aanvragen geldt dat het aantal PE-punten wordt bepaald aan de hand van de netto contacturen die met de activiteit gemoeid zijn. In de regel tellen pauzes en borrels hiervoor dus niet mee. Ook de voorbereidingstijd wordt buiten beschouwing gelaten. Daarnaast dient u de deelname aan de activiteiten te onderbouwen met deelnamebewijzen of, wanneer deze er niet zijn, met uitnodigingen, emails of andere documenten die uw deelname aannemelijk maken.

De PE-commissie streeft ernaar alle aanvragen zo spoedig mogelijk te behandelen. Wanneer een aanvraag wordt teruggestuurd met een verzoek om nadere informatie of documenten, ontvangt u hiervan een melding. Deze is zichtbaar in het hoofdscherm van de PE-module, er staat dan een cijfer rechtsbovenaan bij "Berichten".

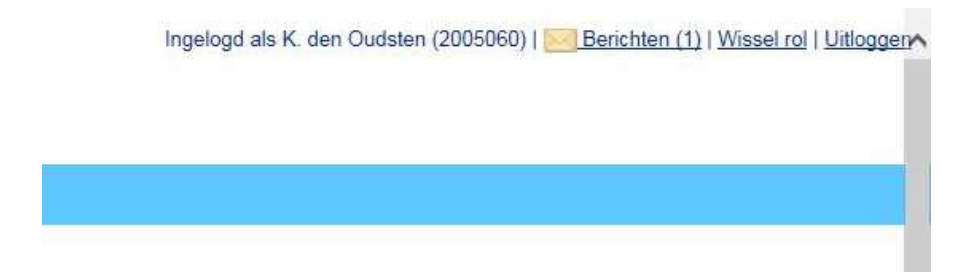

Door de berichten te openen, kunt u zien welke boekingen zijn teruggestuurd. Als u verzocht wordt de boeking in een andere categorie in te dienen, moet een nieuwe boeking worden gemaakt en kan de oude worden verwijderd. Goedgekeurde aanvragen vindt u terug in de overzichten onder "Mijn dossier".